## Graduate Resource Center UTRGV- BB Collaborate

Step 1- Log on to your Blackboard account.

## Step 2-

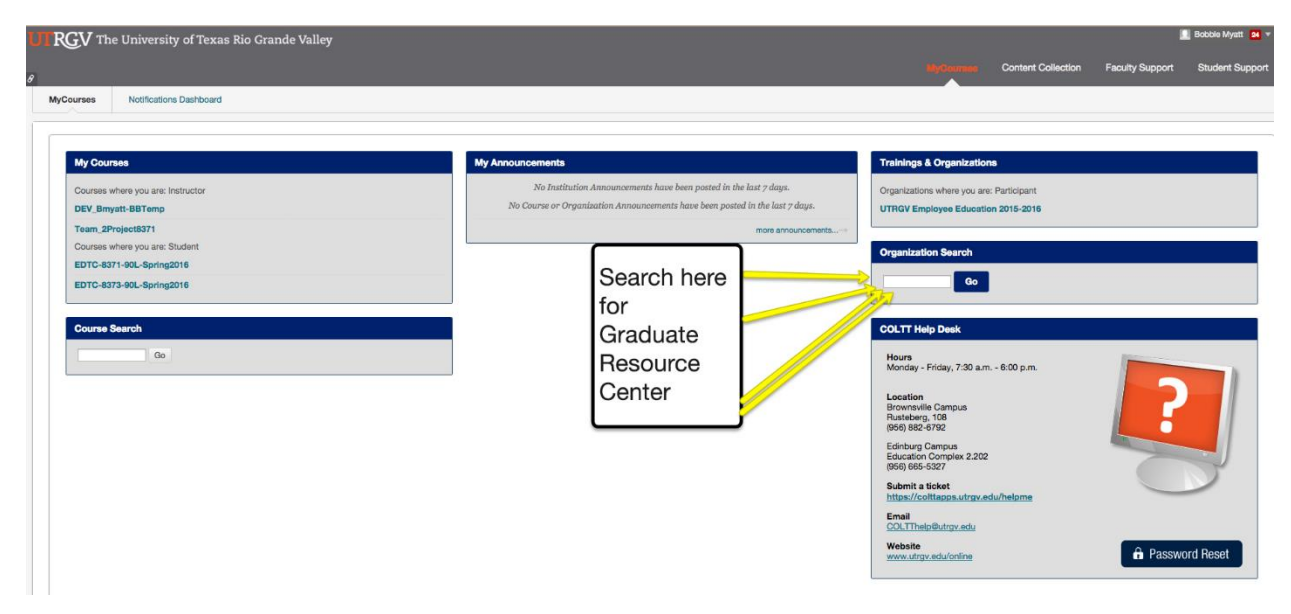

Step 3- Click on Graduate Resource Center and "Enroll".

**Step 4-** Once enrolled, you will see the link under "Trainings & Organizations" every time you log in to your Blackboard.

**Step 5-** Once you are ready to join the workshop session, please click on "BB Collaborate" located on the left hand side. (If you don't have Collaborate installed on your phone or computer, click on the link "download the Blackboard Collaborate Launcher" to install and follow the steps).

**Step 6-** Join the Graduate Student Information Hub Room on the date and time of the workshop to view and participate. Workshops will also be available to view afterwards under CONTENT, ANNOUNCEMENTS, or under BB Collaborate RECORDINGS.

For questions please contact:

Priscilla Gonzalez Priscilla.gonzalez02@utrgv.edu or Mari Stevens mari.stevens@utrgv.edu.

Thank you!